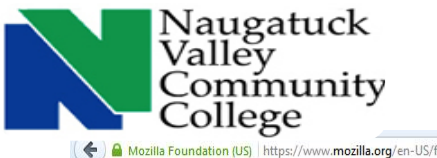

How To Register for the TEAS in 7 Easy Steps

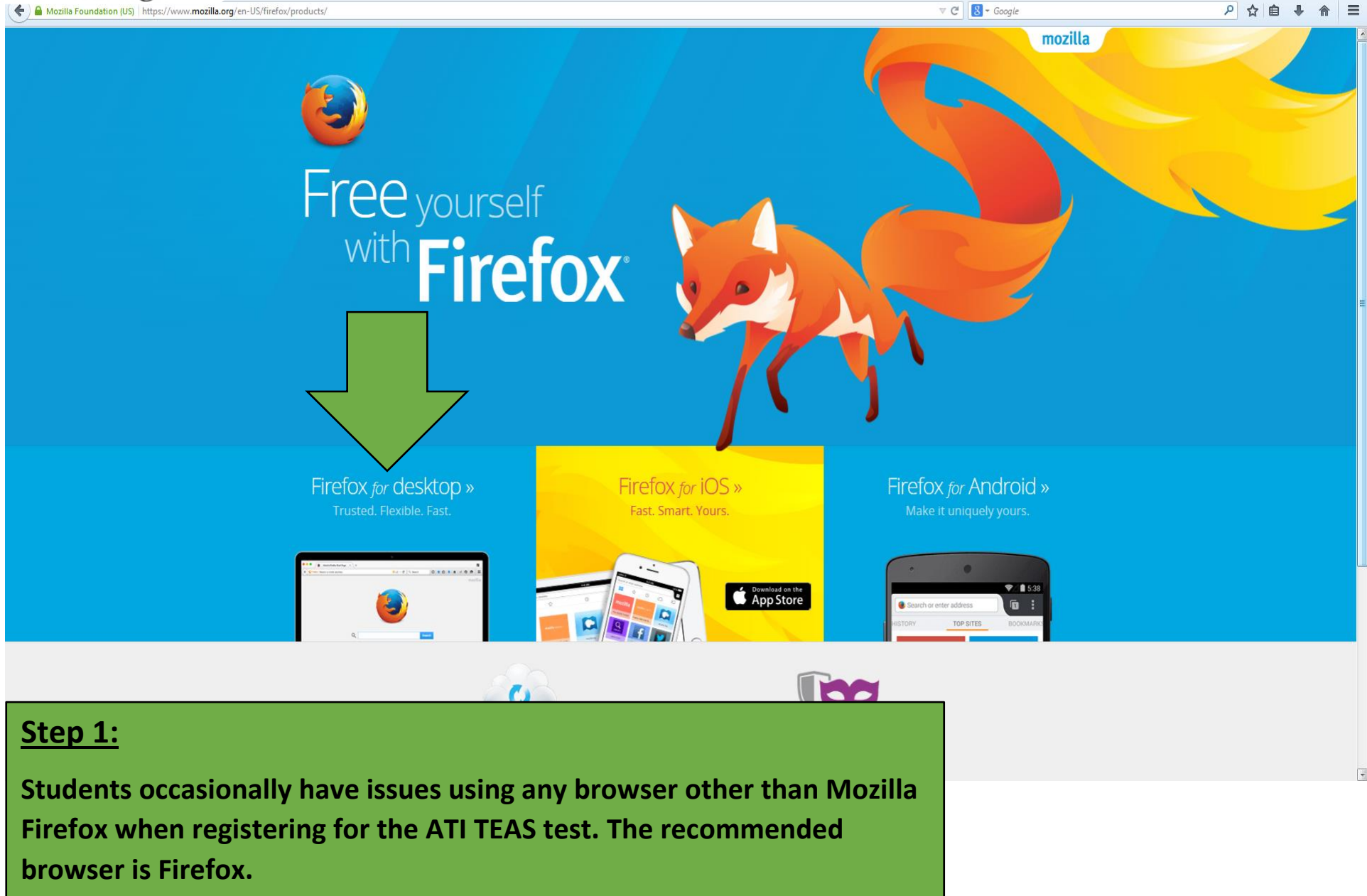

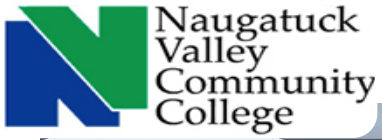

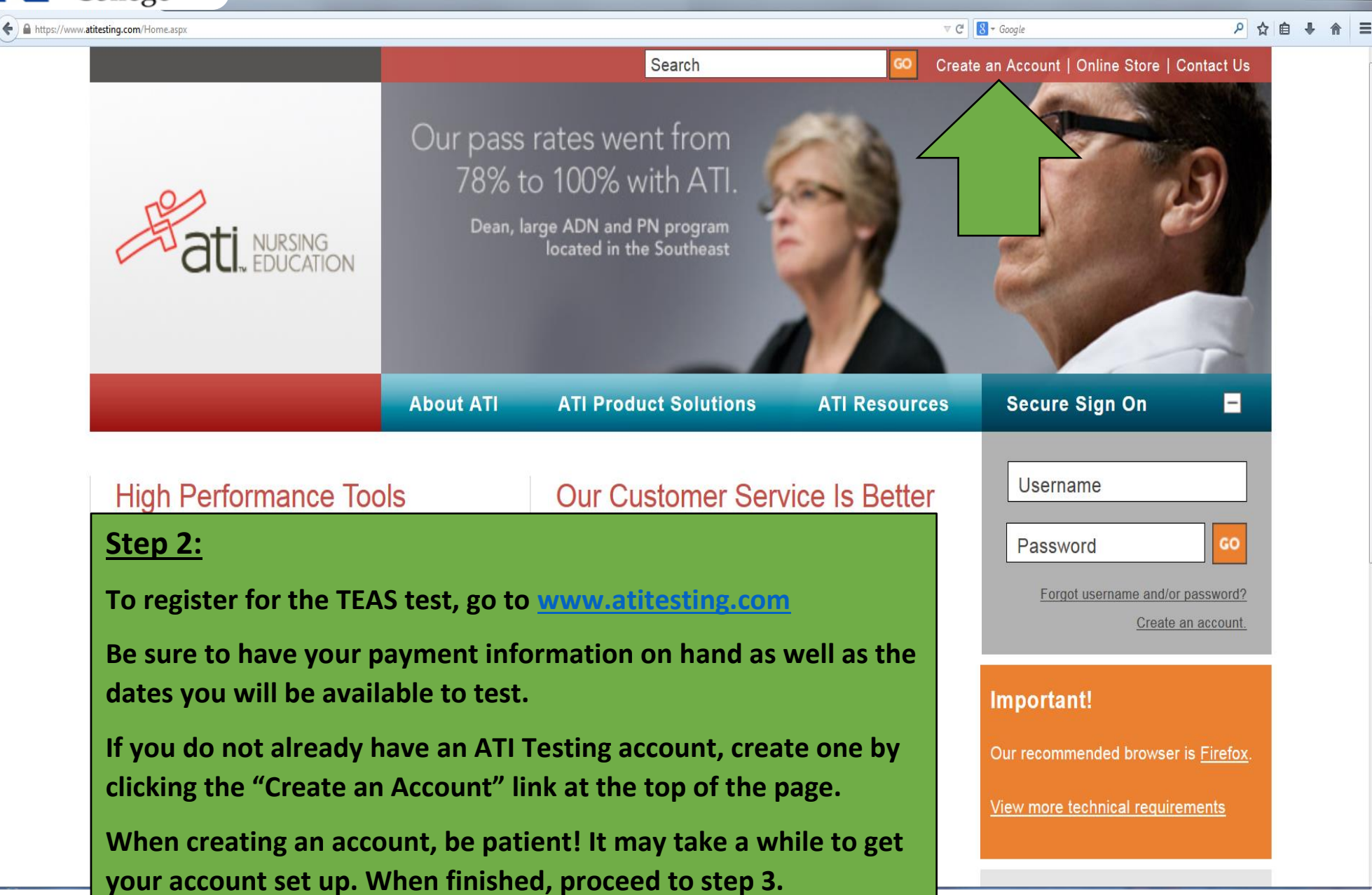

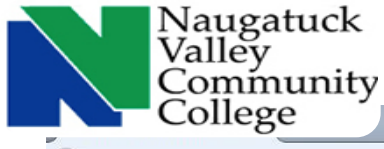

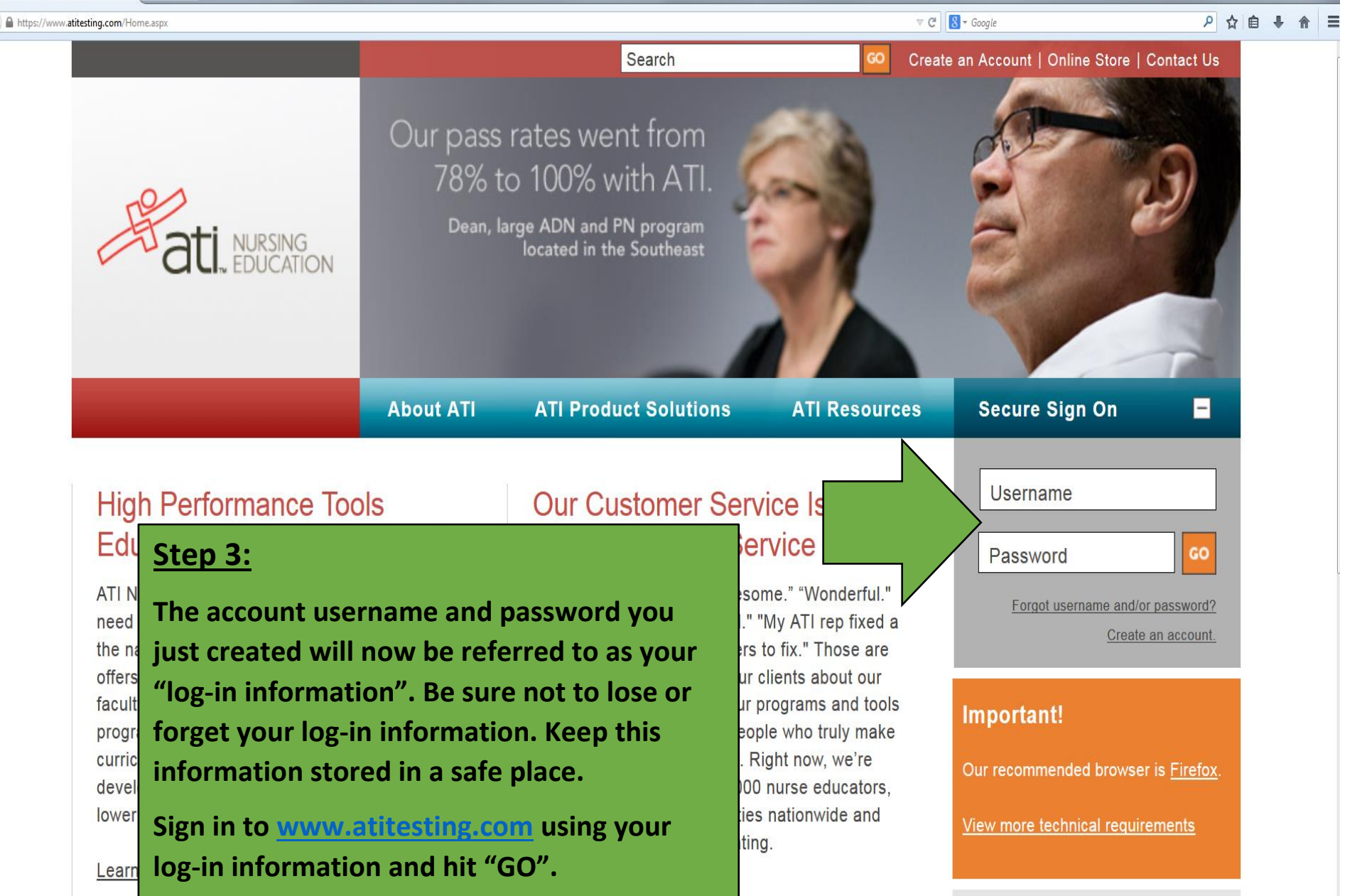

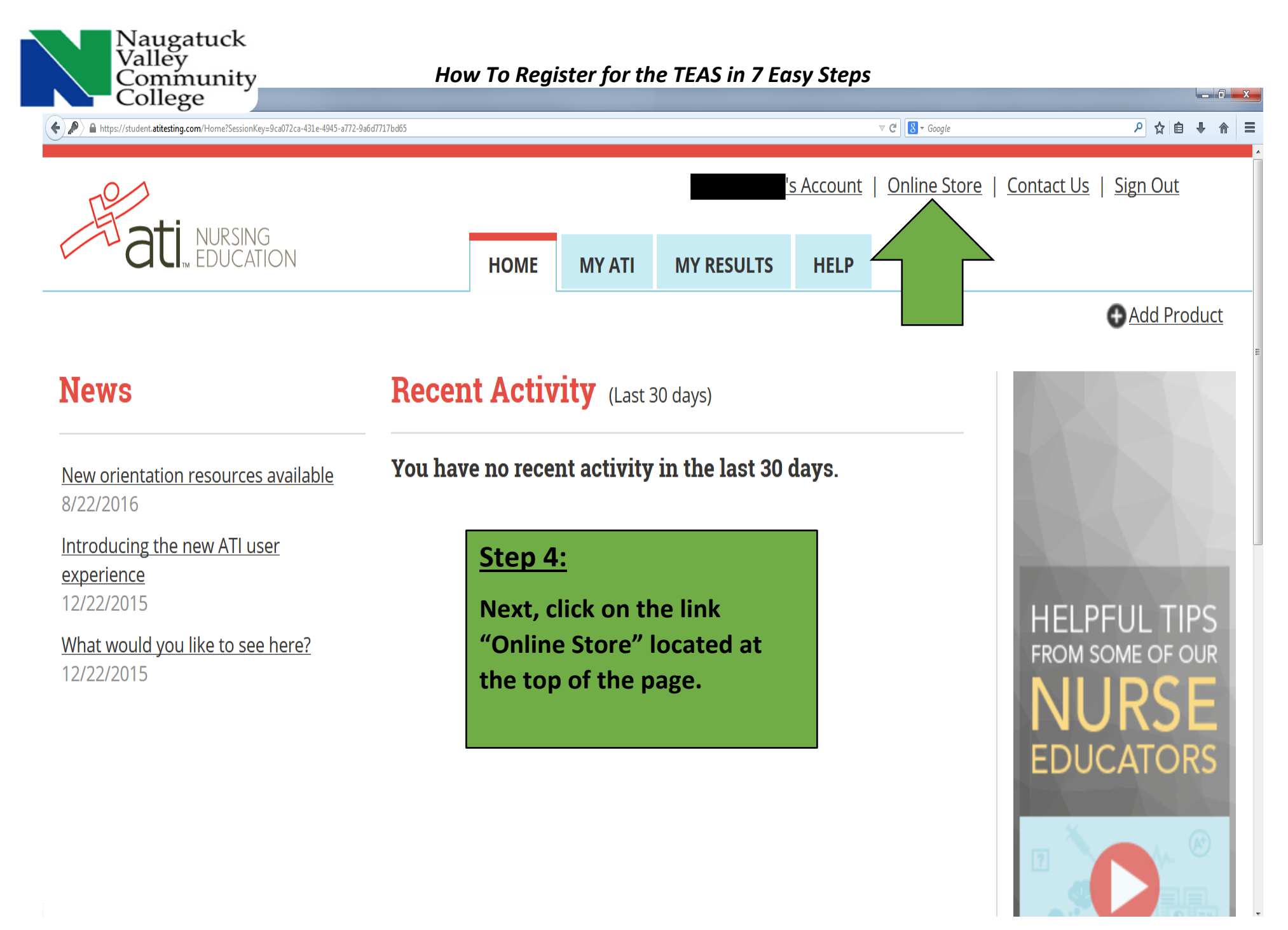

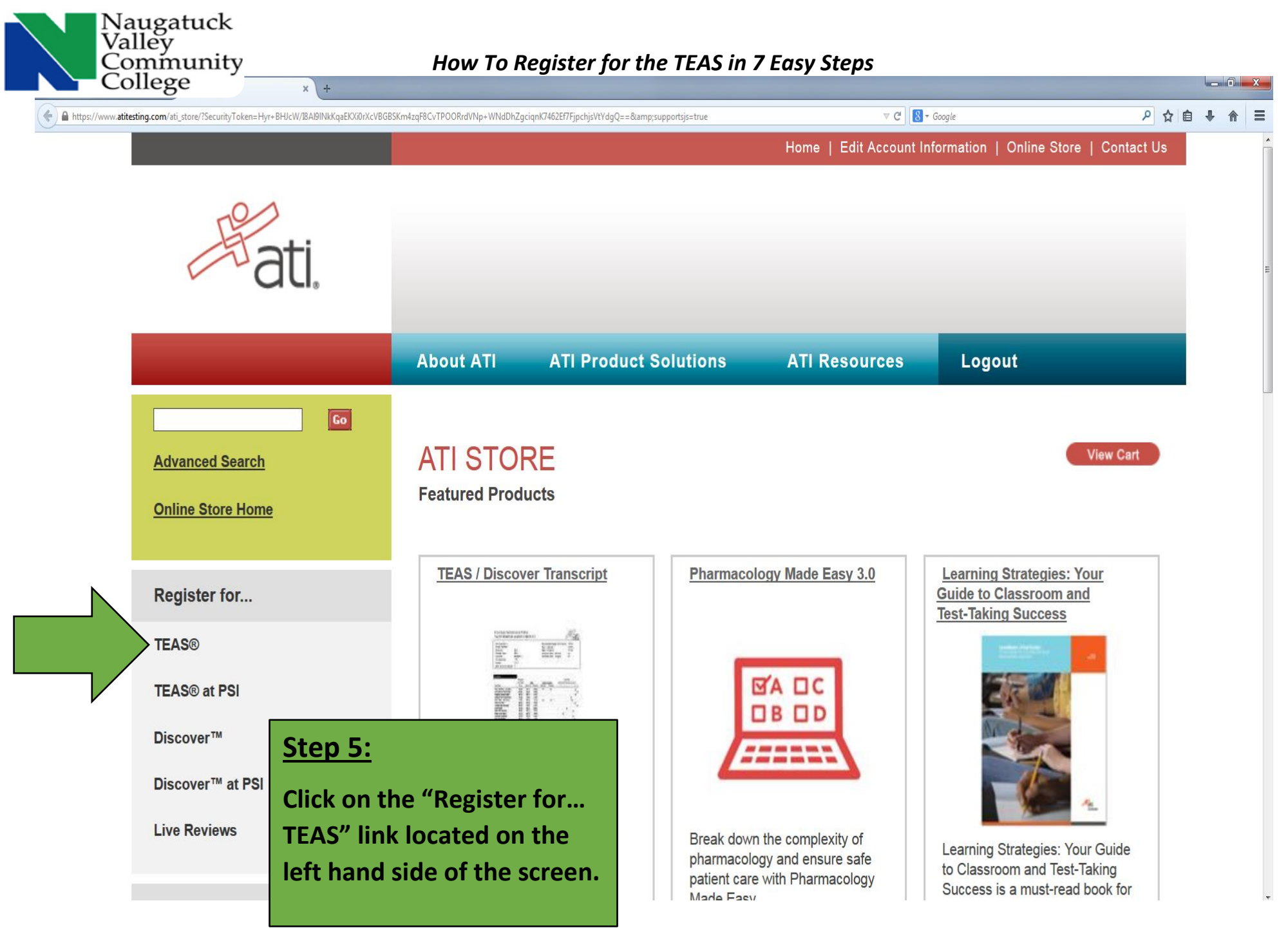

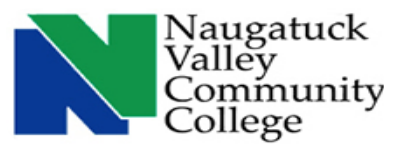

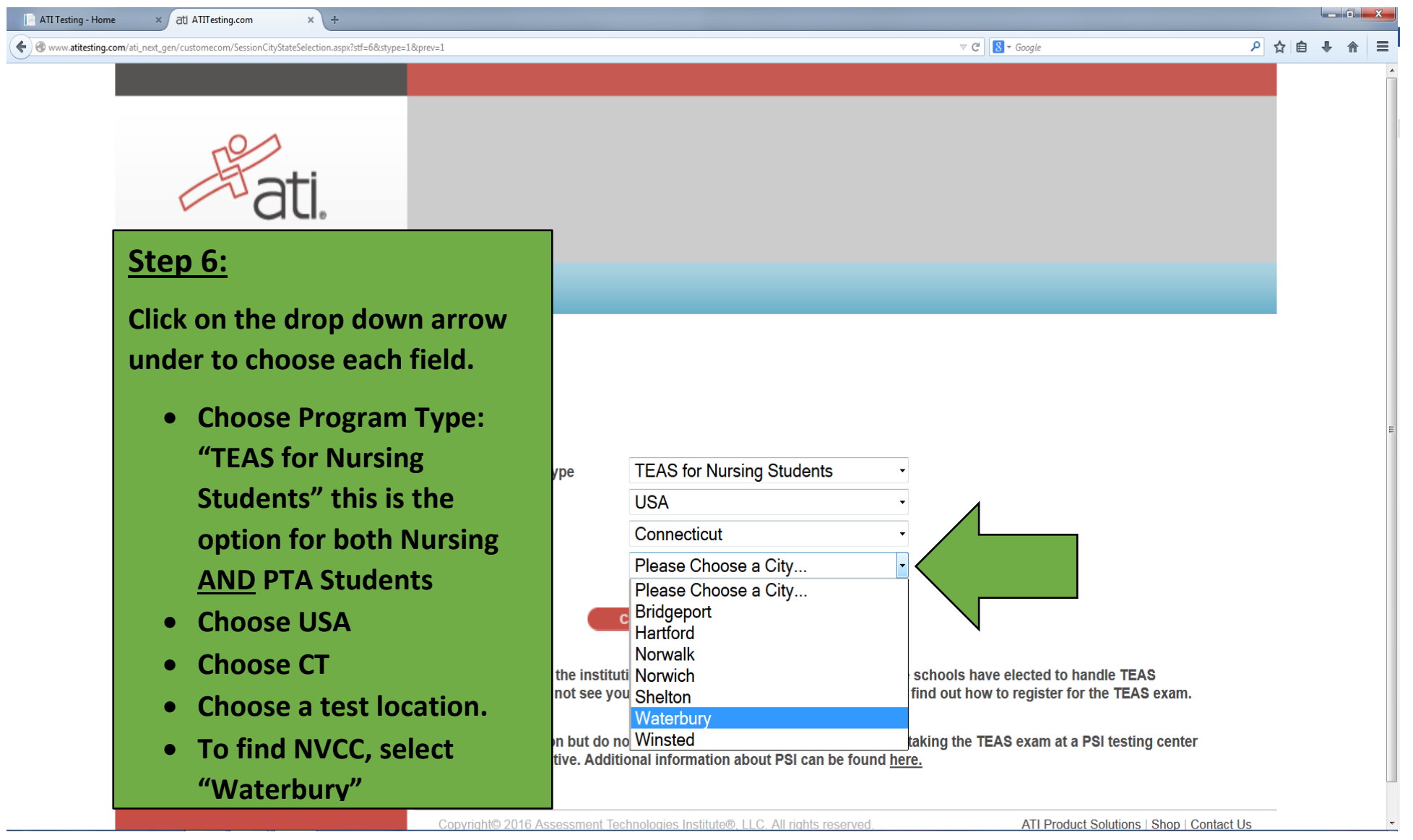

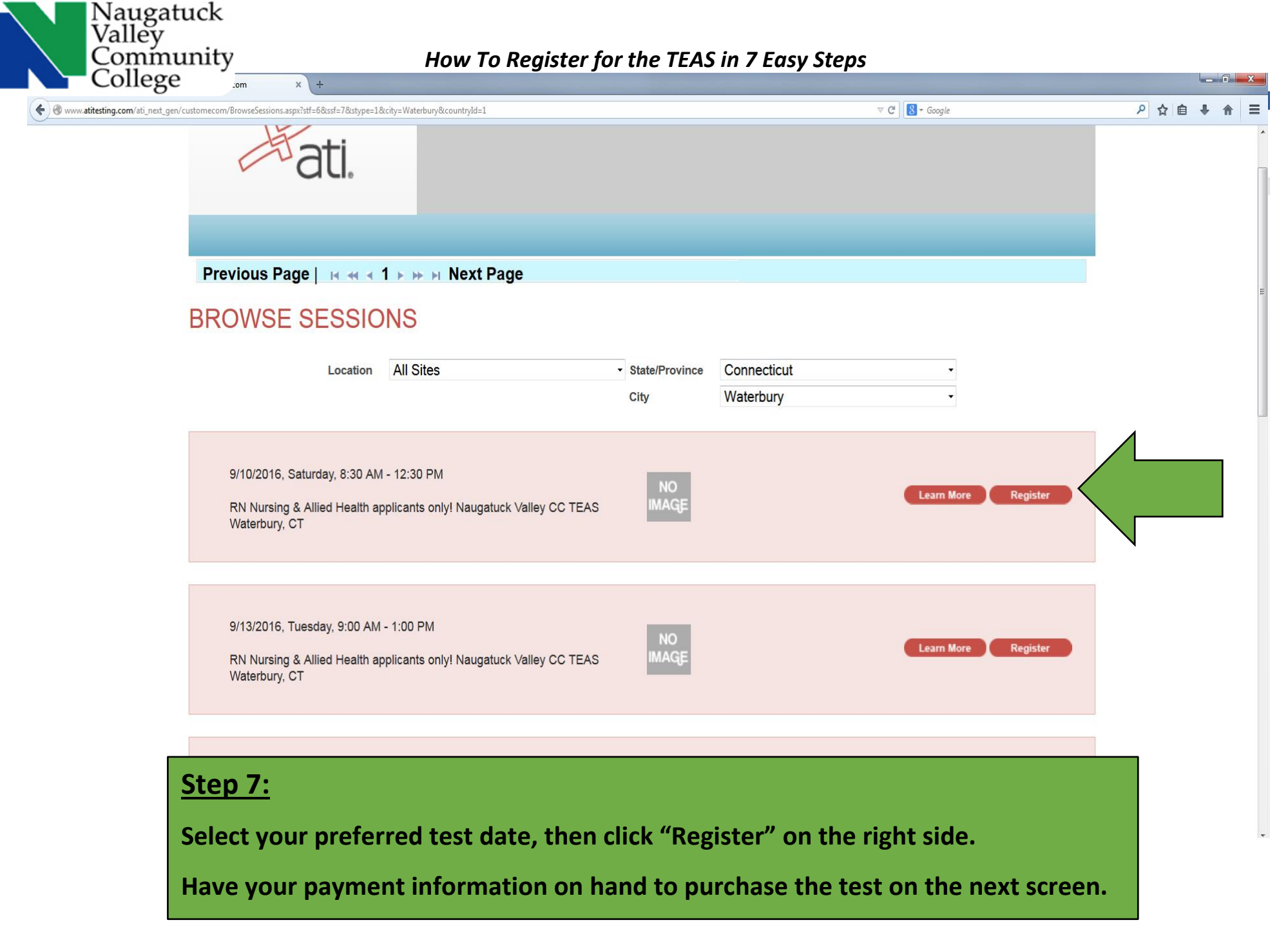

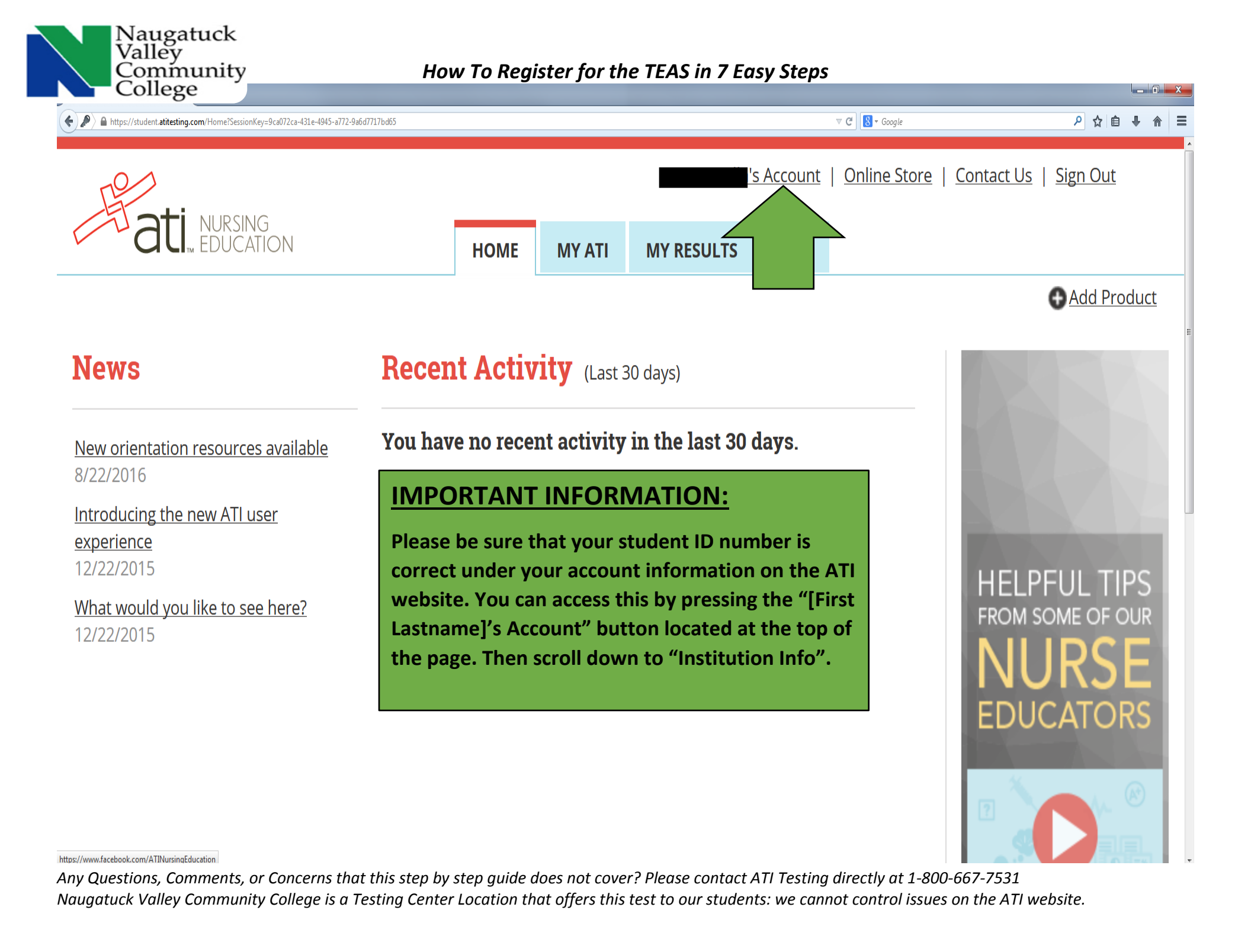

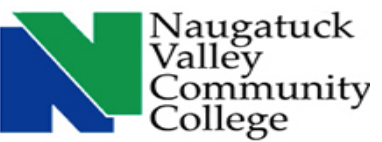

|                                                                                                    |                                                                                                    | ا لها       |
|----------------------------------------------------------------------------------------------------|----------------------------------------------------------------------------------------------------|-------------|
| ← → C All resting - My Account * Placement resting (Accup * )                                                     |                                                                                                    | Q           |
| Email Address: com                                                                                                |                                                                                                    | <u>Edit</u> |
| Username:                                                                                                    |                                                                                                    |             |
| Paper/Pencil ID: A                                                                                                |                                                                                                    | Print       |
| Password: *******                                                                                                 |                                                                                                    | Edit        |
| Security Questions                                                                                                |                                                                                                    | Edit        |
|                                                                                                    |                                                                                                    |             |
| Institution Info                                                                                                  | IMPORTANT INFORMATION:                                                                                                    |             |
| Institution:Naugatuck Valley CC Connecticut<br>Student ID: @01234567<br>Credentials:<br>Expected Graduation Date: | you will see an area for "Student ID". Please be<br>sure your 8 digit student ID number is correct and<br>that it starts with the "@" symbol. | <u>Edit</u> |

Example: @01234567

the computer system!

Skipping this step could result in errors

when your test results are uploaded into